茶带級

## まなびかんニュース

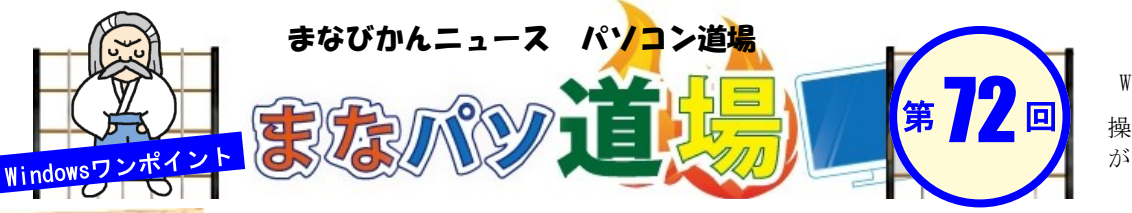

紙面記載の画面は Windows7+Office2013

日帯級

初級レ

べ

ル

茶帯

級

中

級

レベ

ル

黒帯

級

上級

レベル

操作環境によっては表示 が異なる場合があります

## 関数で大正~令和の元年表示対応! Excel

|   | A          | В           | С     |  |
|---|------------|-------------|-------|--|
| 1 | 西暦         | Excelでの和暦   | シリアル値 |  |
| 2 | 1912/7/29  | 明治45年7月29日  | 4594  |  |
| З | 1912/7/30  | 大正1年7月30日   | 4595  |  |
| 4 | 1926/12/24 | 大正15年12月24日 | 9855  |  |
| 5 | 1926/12/25 | 昭和1年12月25日  | 9856  |  |
| 6 | 1989/1/7   | 昭和64年1月7日   | 32515 |  |
| 7 | 1989/1/8   | 平成1年1月8日    | 32516 |  |
| 8 | 2019/4/30  | 平成31年4月30日  | 43585 |  |
| 9 | 2019/5/1   | 令和1年5月1日    | 43586 |  |

Windowsでは日付を扱う場合、1900/1/1から何日経過したかをシリアル値という数値で表している。 1900/1/1=1、令和元年の初日は2019/5/1=43586だ。 左の表を見てみよう。元号が切り替わる前後の日付だ。 ※明治の開始は1900/1/1以前のため割愛

Windowsに新元号「令和」を対応させる更新ファイルは Windows Updateから2019年4月末に配布された。 適用後は令和表示が出来るようになったが、あくまで「令 和1年、令和2年・・・」で「令和元年」とは表示されない。 元年表示はユーザ自身が対応するしかないのだ。 ならば!! 出来るだけカンタンな方法で対応してみよう!

 和暦の表示形式は[ggge年m月d日]だ。ちょっと解説すると、 [ggg]は明治・大正・昭和・平成・令和の元号部分。
[e]は元号の年数(和暦)を表す数値部分。
[m]はmonthの頭文字で、月を表す数値部分。
[d]はdayの頭文字で、日を表す数値部分。

これをうまく利用して「**OO1年**を**OO元年**」と表示できるよう にしよう。要するに[1]を[元]に置き換えれば出来そうだ。

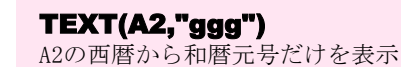

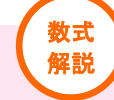

**IF(TEXT(A2,"e")="1","元",TEXT(A2,"e"))** もしA2の和暦年数が1なら「元」にして、1以外なら そのまま年数(数値)を表示

## **TEXT(A2,"年m**月**d**日**")**

書式に**ggge**がないので元号・和暦年数を除く 「"年"と月と日」を表示 ※上記を<mark>&</mark>で連結!

2 セルB2を選択し、以下の関数を入力してみよう。漢字以外はすべて半角英数だ。

## =TEXT(A2,"ggg")&IF(TEXT(A2,"e")="1","元",TEXT(A2,"e"))&TEXT(A2,"年m月d日")

|   |                            |           |                           | 1                                           |              |            |          |        |           |             |            |        |
|---|----------------------------|-----------|---------------------------|---------------------------------------------|--------------|------------|----------|--------|-----------|-------------|------------|--------|
|   | B2                         | <b>–</b>  | $: \times \checkmark f_x$ | =TEXT(A2                                    | ?," ggg" )&I | F(TEXT(A2, | ′e″)=″1  | ۳,"    | 元″,TEXT() | A2,″e″))&TE | EXT(A2, ″年 | m月d日″) |
|   |                            |           |                           | 1                                           |              |            |          |        |           |             |            |        |
|   |                            |           |                           |                                             |              |            |          |        |           |             |            |        |
|   |                            |           |                           |                                             |              |            |          |        |           |             |            |        |
|   |                            | A         | В                         | С                                           | D            | E          | F        |        | G         | н           | I          | J      |
|   | 1                          | 西暦        | Excelでの和暦                 | シリアル値                                       |              |            |          |        |           |             |            |        |
|   | 2                          | 1912/7/29 | 明治45年7月29日                | 4594                                        |              |            |          |        |           |             |            |        |
|   | З                          | 1912/7/30 |                           | 4595                                        |              |            |          |        |           |             |            |        |
|   |                            |           |                           |                                             |              |            |          |        |           |             |            |        |
| 0 |                            |           |                           |                                             |              |            |          |        |           |             |            |        |
| 3 | 人)                         | りでさたら、    | セルB2のノイルノ                 | $\nu B2077 \nu N \gamma F \nu C F C = C - $ |              |            | -        | A      |           |             |            |        |
| _ | - 結果はご覧の通り、元年表示が完成だ!(右図参照) |           |                           |                                             |              | 1          |          | 四暦     | Excel(    | この和暦        | シリアル1値     |        |
|   | "山東るだけカンタンに"けート法への毎羽にたわるぞ! |           |                           |                                             | 2            | 2 1        | 912/7/29 | 明治45年( | 7月29日     | 4594        |            |        |
|   | L                          | 山木つたりノ    |                           |                                             | ヨにもなく        |            | 3        | 1      | 912/7/30  | 大正元年(       | 7月30日      | 4595   |

補足:書式[ggge年m月d日]の和暦表示での年号

更新ファイル適用前=明治・大正・昭和・平成 更新ファイル適用後=明治・大正・昭和・平成・令和

|   | A          | В           | C     |  |
|---|------------|-------------|-------|--|
| 1 | 西暦         | Excelでの和暦   | シリアル値 |  |
| 2 | 1912/7/29  | 明治45年7月29日  | 4594  |  |
| З | 1912/7/30  | 大正元年7月30日   | 4595  |  |
| 4 | 1926/12/24 | 大正15年12月24日 | 9855  |  |
| 5 | 1926/12/25 | 昭和元年12月25日  | 9856  |  |
| 6 | 1989/1/7   | 昭和64年1月7日   | 32515 |  |
| 7 | 1989/1/8   | 平成元年1月8日    | 32516 |  |
| 8 | 2019/4/30  | 平成31年4月30日  | 43585 |  |
| 9 | 2019/5/1   | 令和元年5月1日    | 43586 |  |

 『まなびかんニュース』の主な配布場所:まなびかん(生涯学習センター)・市役所・行政センターやコミュニティセンターなどの 公共施設をはじめ市内のJR・京急各駅、主な郵便局や金融機関、医療関係機関などに置いてあります。
配送事情・施設の都合などにより、1日に配架できない場合があります。